# BAB V

# **IMPLEMENTASI DAN PENGUJIAN**

### 5.1 IMPLEMENTASI PROGRAM

Implementasi program merupakan hasil akhir dari suatu perancangan program setelah melalui proses pengkodean sehingga menghasilkan suatu sistem untuk memecahkan masalah dan disajikan dalam bentuk aplikasi website. Implementasi ini juga menguji program yang telah dibuat apakah telah sesuai dengan rancangan sistem sehingga tidak ada kesalahan dari segi sistem maupun dari sisi coding dan memudahkan penulis untuk melakukan pengecekan dengan sistem yang telah dibuat. Berikut hasil implementasi sistem pendukung keputusan penentuan harga jual pasir pada PT. Batanghari Persada Makmur Jambi :

### 1. Form Login

Form Login merupakan form yang terletak di halaman utama, digunakan oleh pengguna sistem untuk masuk ke halaman admin oleh pengelola bisnis sedangkan untuk klien form login ini akan membawa menuju halaman klien.

|          | SILAHKAN LOGIN |
|----------|----------------|
| Username |                |
| alex     |                |
| Password |                |
| •••••    |                |
|          |                |
|          | LOGIN          |
|          |                |
|          | CLOSE          |
|          |                |

Gambar 5.1 Form Login

2. Form Register

Form register terletak di halaman utama untuk registrasi atau membuat akun baru klien.

| SILAHKAN REGISTER<br>Nama Lengkap |
|-----------------------------------|
| Nama Lengkap                      |
| Username                          |
| alex                              |
| Password                          |
| •••••                             |
| REGISTER                          |
| CLOSE                             |
|                                   |

Gambar 5.2 Form Register

3. Form Pengecekan Harga

Form pengecekan harga yang terletak pada halaman utama, ditujukan kepada klien untuk mendapatkan informasi harga terbaru. Form ini terdapat inputan untuk ukuran pasir dan jumlah pasir yang ingin dipesan dan menghasilkan output informasi harga pasir.

| Cek H  | arga Pa | asir   |  |
|--------|---------|--------|--|
| 1.4    |         |        |  |
| 3500   |         |        |  |
|        |         | HITUNG |  |
| Dn 1 3 | 00 042  | 46     |  |

Gambar 5.3 Form Cek Harga

4. Halaman Input Profil Admin

Halaman input profil admin adalah halaman yang menampilkan form untuk mengelola identitas admin. Halaman ini adalah halaman awal yang muncul ketika admin pertama kali login. Terdapat inputan berupa nama admin, jabatan, dan gambar profil yang akan disimpan ke dalam database.

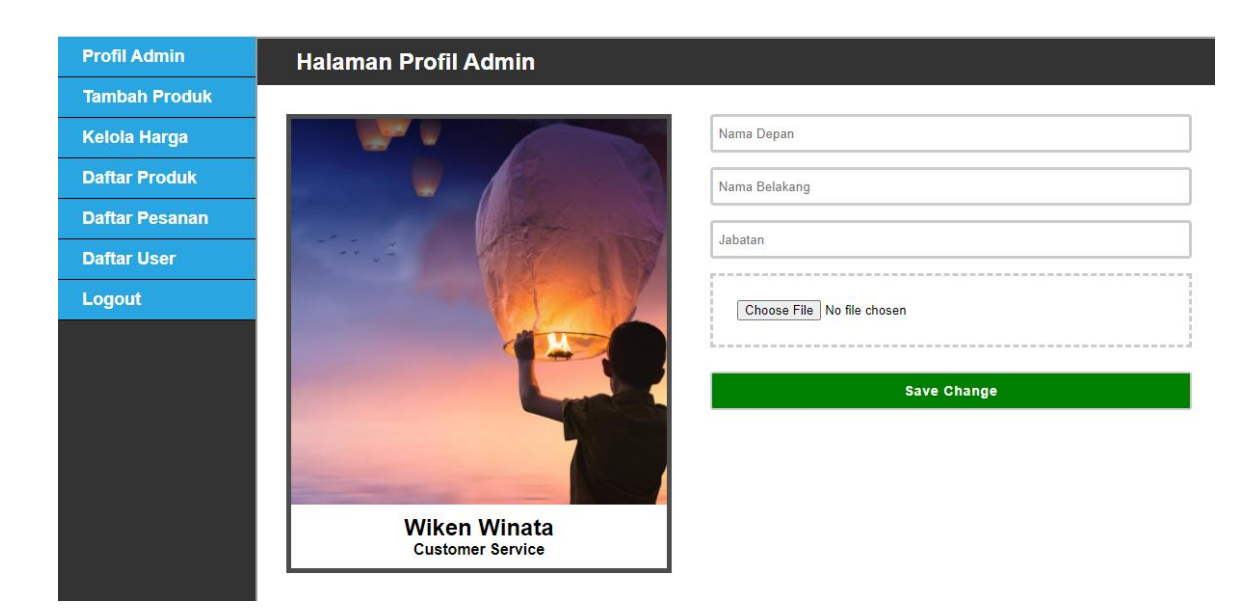

# Gambar 5.4 Halaman Profil Admin

5. Halaman Input Data Pasir

Halaman input data pasir merupakan halaman untuk admin yang menampilkan *form* untuk menambah data pasir baru dengan inputan yang terdiri dari ukuran pasir, dan hasil penyaringan pasir.

| Profil Admin   | Halaman Tambah Produk               |        |
|----------------|-------------------------------------|--------|
| Tambah Produk  |                                     |        |
| Kelola Harga   | Ukuran Pasir (mm)                   | ТАМВАН |
| Daftar Produk  |                                     |        |
| Daftar Pesanan | Jumlah Hasil Penyaringan Pasir (kg) |        |
| Daftar User    |                                     |        |
| Logout         |                                     |        |
|                |                                     |        |

## Gambar 5.5 Halaman Input Data Pasir

6. Halaman Input Pengaturan Harga

Halaman input pengaturan harga merupakan halaman untuk admin yang menampilkan form untuk mengatur harga pasir dengan cara menginput biaya produksi dan persentase margin keuntungan yang ditetapkan.

| Profil Admin   | Halaman Pengaturan Harga                  |  |
|----------------|-------------------------------------------|--|
| Tambah Produk  |                                           |  |
| Kelola Harga   |                                           |  |
| Daftar Produk  | Biaya Produksi % Margin Keuntungan SIMPAN |  |
| Daftar Pesanan |                                           |  |
| Daftar User    |                                           |  |
| Logout         |                                           |  |
|                |                                           |  |

### Gambar 5.6 Halaman Pengaturan Harga

7. Halaman Tabel Daftar Pasir

Halaman tabel daftar pasir merupakan halaman untuk admin yang menampilkan informasi lengkap mengenai informasi macam-macam variasi ukuran pasir beserta harganya dan terdapat pengaturan untuk menghapus data.

| Profil Admin   | Halaman Da     | ıftar Pasir             |                        |                    |             |                |  |  |  |
|----------------|----------------|-------------------------|------------------------|--------------------|-------------|----------------|--|--|--|
| Tambah Produk  |                |                         |                        |                    |             |                |  |  |  |
| Kelola Harga   | Biaya Produksi | : Rp 60000 /1000kg      |                        |                    |             |                |  |  |  |
| Daftar Produk  | Margin Keuntun | Margin Keuntungan : 30% |                        |                    |             |                |  |  |  |
| Daftar Pesanan |                |                         |                        |                    |             |                |  |  |  |
| Daftar User    |                |                         |                        |                    |             |                |  |  |  |
| Logout         | HAPUS          | Ukuran Pasir (mm)       | Hasil Saring (/1000kg) | Biaya Produksi /kg | Persen Laba | Harga Jual /kg |  |  |  |
|                | Hapus          | 1.2                     | 260                    | Rp 230.77          | 30 %        | Rp 300         |  |  |  |
|                | Hapus          | 1.6                     | 150                    | Rp 400             | 30 %        | Rp 520         |  |  |  |
|                | Hapus          | 2                       | 110                    | Rp 545.45          | 30 %        | Rp 709.09      |  |  |  |
|                | Hapus          | 3                       | 90                     | Rp 666.67          | 30 %        | Rp 866.67      |  |  |  |
|                |                |                         |                        |                    | 1           | 1              |  |  |  |

# Gambar 5.7 Halaman Daftar Pasir

8. Halaman tabel daftar pesanan

Halaman tabel daftar pesanan merupakan halaman untuk admin yang menampilkan daftar pesanan milik klien, yang menampilkan informasi lengkap seperti nama klien, ukuran pasir, jumlah pesanan, total harga, nomor telpon milik klien dan terdapat pengaturan untuk menghapus data.

| Profil Admin   | Halaman Daftar | Pesanan |      |        |      |         |              |
|----------------|----------------|---------|------|--------|------|---------|--------------|
| Tambah Produk  |                |         |      |        |      |         |              |
| Kelola Harga   |                |         |      |        |      |         |              |
| Daftar Produk  |                |         |      |        |      |         |              |
| Daftar Pesanan |                | HAPUS   | Nama | Ukuran | Qty  | Harga   | No Telpon    |
| Daftar User    |                | Hapus   | alex | 2      | 1000 | 525677  | 081922930745 |
| Logout         |                | Hapus   | alex | 1.4    | 5000 | 1971489 | 081922660663 |
|                |                |         |      |        |      |         |              |
|                |                |         |      |        |      |         |              |
|                |                |         |      |        |      |         |              |
|                |                |         |      |        |      |         |              |

## Gambar 5.8 Halaman Daftar Pesanan

9. Halaman Daftar Pelanggan

Halaman daftar pelanggan merupakan halaman untuk admin yang menampilkan informasi lengkap daftar nama klien yang telah diregistrasi dan disimpan di dalam database.

| Profil Admin   | Halaman Daftar Pelanggan |          |
|----------------|--------------------------|----------|
| Tambah Produk  |                          |          |
| Kelola Harga   |                          |          |
| Daftar Produk  |                          |          |
| Daftar Pesanan | Nama Klien               | Username |
| Daftar User    | alvin maxi               | alvin    |
| Logout         | alexander                | alex     |
|                |                          |          |

# Gambar 5.9 Halaman Daftar Pelanggan

# 10. Halaman Utama

Halaman Utama adalah halaman yang akan muncul paling awal ketika mengakses alamat website melalui browser. Halaman utama ini berisi informasi tentang perusahaan, selain itu di halaman utama ini juga terdapat tombol login, tombol logout, tombol register, dan form untuk pengecekan harga.

# PT. Batanghari Persada Makmur

HOME LOGIN REGISTER

#### Selamat datang, kami juga melayani pemesanan pasir silika secara preorder sesuai ukuran yang anda butuhkan.

#### TENTANG KAMI

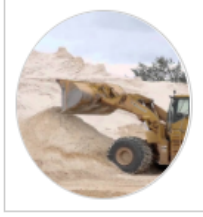

#### PT. Batanghari Persada Makmur

Perusahaan kami adalah perusahaan yang menyediakan kebutuhan pasir silika untuk daerah Jambi dan sekitarnya. Kami menerima pemesanan secara Pre Order untuk Ukuran pasir yang diminta dan segera melakukan proses produksi serta melakukan pengiriman.

#### KENAPA MEMILIH KAMI?

#### Kualitas Terbaik

Kami menyediakan pasir dengan kandungan silika tinggi. dan melayani pemesanan secara preorder untuk berbagai macam ukuran pasir.

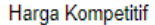

kami sebagai produsen pasir selalu menyediakan harga murah, dan bervariasi sesuai jenis pesanan yang diminta.

### Pengiriman Cepat

Kami menyediakan Pemesanan secara Pre Order dan kemudian segera melakukan pengiriman dengan cepat untuk pemesanan di area Jambi.

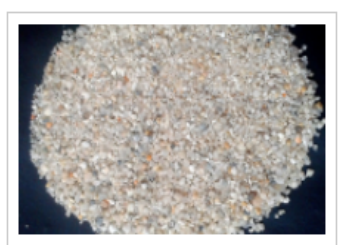

HITUNG

HITUNG

Cek Harga Pasir

Ukuran Pasir (mm)

Jumlah Pasir (kg)

PRODUK KAMI

kami melakukan produksi pasir sendiri mulai dari proses penghancuran hingga penyaringan dan pengiriman.

BANTUAN

#### PASIR SILIKA

#### Manfaat Pasir Silika

Pasir Silika adalah salah satu bahan baku untuk industri semen, industri kaca, industri keramik, sand blasting, industri bata ringan, pengolahan air, dll. Untuk masing-masing industri, masing-masing mempunyai persyaratan kualitas pasir silika tertentu. Umumnya Pasir Silika yang ada di Indonesia memiliki komposisi SiO2 minimum

Gambar 5.10 Halaman Utama

### 5.2 PENGUJIAN

Pada tahap ini, penulis melakukan pengujian terhadap sistem dengan metode *black box*, Pengujian sistem digunakan untuk melakukan pengujian dari program apakah hasil yang dikeluarkan sesuai dengan harapan dari penulis. Pengujian memastikan bahwa keluar yang diharapkan sesuai dengan hasil yang didapat dengan masukan pada masing-masing pengujian. Karena apabila kesimpulan tidak sesuai maka penulis akan memperbaikin kembali program tersebut, akan tetapi jika telah sesuai maka penulis dapat melakukan pengujian ke bagian lainnya.

Pengujian sistem dilakukan pada pengujian login, pengujian logout, pengujian register, pengujian mengecek harga pasir, pengujian mengelola profil admin, pengujian mengelola data pasir, pengujian mengelola data pasir, pengujian menampilkan daftar data pasir, pengujian menampilkan daftar pelanggan. Pengujian dilakukan untuk mengetes yang berhasil dan gagal sehingga penulis mengetahui hasil dari pengujian tersebut dan juga dilakukan untuk menambah, mengubah dan menghapus data. Yang dapat dilihat pada tabel 5.1, 5.2, 5.3, 5.4, 5.5, 5.6, dan 5.7.

| No. | Deskripsi | Prosedur<br>Pengujian | Masukan            | Keluaran yang<br>Diharapkan | Hasil yang<br>didapat | Kesimpulan |
|-----|-----------|-----------------------|--------------------|-----------------------------|-----------------------|------------|
| 1   | Pengujian | Jalankan              | lsi                | Data Pelanggan              | Data                  | Baik       |
|     | pada      | sistem                |                    | Berhasil                    | Pelanggan             |            |
|     | Form      |                       | - nama =<br>"wiken | disimpan                    | Berhasil              |            |

 Tabel 5.1 Tabel Pengujian Register

| Register | Winata"      | disimpan |  |
|----------|--------------|----------|--|
|          | - username = |          |  |
|          | "wiken"      |          |  |
|          | - password = |          |  |
|          | "wiken123"   |          |  |

# Tabel 5.2 Tabel Pengujian Login

| No. | Deskripsi                          | Prosedur<br>Pengujian | Masukan                                                             | Keluaran yang<br>Diharapkan                                           | Hasil yang<br>didapat                                      | Kesimpulan |
|-----|------------------------------------|-----------------------|---------------------------------------------------------------------|-----------------------------------------------------------------------|------------------------------------------------------------|------------|
| 1   | Pengujian<br>pada<br>Form<br>Login | Jalankan<br>sistem    | lsi<br>- username =<br>"admin"<br>- <i>password</i> =<br>"admin123" | Menuju ke<br>halaman admin                                            | Menuju ke<br>halaman<br>admin                              | Baik       |
| 2   | Pengujian<br>pada<br>Form<br>Login | Jalankan<br>sistem    | lsi<br>- username =<br>"wiken"<br>- password =<br>"wiken123"        | Menuju ke<br>halaman klien                                            | Menuju ke<br>halaman klien                                 | Baik       |
| 3   | Pengujian<br>pada<br>Form<br>Login | Jalankan<br>sistem    | lsi<br>- nama = "tes"<br>- <i>password</i> =<br>"tes123"            | Pesan :<br><i>username</i> anda<br>atau <i>password</i><br>anda salah | Pesan :<br>username<br>anda atau<br>password<br>anda salah | Baik       |

Tabel 5.3 Tabel Pengujian Mengelola Data Profil Admin

| No. | Deskripsi                                    | Prosedur<br>Pengujian                                                                               | Masukan                                                | Keluaran yang<br>Diharapkan             | Hasil yang<br>didapat                      | Kesimpulan |
|-----|----------------------------------------------|----------------------------------------------------------------------------------------------------|--------------------------------------------------------|-----------------------------------------|--------------------------------------------|------------|
| 1   | Pengujian<br>pada<br>mengubah<br>data profil | <ul> <li>Jalankan sistem</li> <li><i>login</i> admin</li> <li>klik menu profil<br/>admin</li> </ul> | lsi<br>- nama depan<br>- nama<br>belakang<br>- jabatan | Data profil<br>admin berhasil<br>diubah | Data profil<br>admin<br>berhasil<br>diubah | Baik       |

| admin- gambar<br>profil- Data profil2Pengujian<br>pada<br>mengubah<br>data profil<br>admin- Jalankan sistem<br>- <i>login</i> admin<br>- klik menu profil<br>adminIsiData profil<br>admin tidak<br>dapat diubah<br>- nama<br>belakang<br>- jabatan<br>- gambar<br>profil<br>Jika salah satu<br>belum diisiData profil<br>admin tidak<br>dapat<br>diubahBaik |   |                                                       |                                                                                                    |                                                                                                    |                                            |                                               |      |
|----------------------------------------------------------------------------------------------------|---|-------------------------------------------------------|----------------------------------------------------------------------------------------------------|----------------------------------------------------------------------------------------------------|--------------------------------------------|-----------------------------------------------|------|
| 2Pengujian<br>pada<br>mengubah<br>data profil<br>admin- Jalankan sistem<br>login adminIsiData profil<br>admin tidakData profil<br>admin tidakBaiknama depan<br>belakang<br>- jabatan<br>- gambar<br>profil-nama depan<br>belakang<br>- jabatan<br>- gambar<br>profilData profil<br>admin tidakBaik                                                          |   | admin                                                 |                                                                                                    | <ul> <li>gambar<br/>profil</li> </ul>                                                                          |                                            |                                               |      |
|                                                                                                    | 2 | Pengujian<br>pada<br>mengubah<br>data profil<br>admin | <ul> <li>Jalankan sistem</li> <li><i>login</i> admin</li> <li>klik menu profil<br/>admin</li> </ul> | lsi<br>- nama depan<br>- nama<br>belakang<br>- jabatan<br>- gambar<br>profil<br>Jika salah satu<br>belum diisi | Data profil<br>admin tidak<br>dapat diubah | Data profil<br>admin tidak<br>dapat<br>diubah | Baik |

Tabel 5.4 Tabel Pengujian Mengelola Harga Pasir

| No. | Deskripsi                                    | Prosedur<br>Pengujian                                                                                   | Masukan                                                                                              | Keluaran yang<br>Diharapkan               | Hasil yang<br>didapat                        | Kesimpulan |
|-----|----------------------------------------------|----------------------------------------------------------------------------------------------------|----------------------------------------------------------------------------------------------------|-------------------------------------------|----------------------------------------------|------------|
| 1   | Pengujian<br>pada<br>mengubah<br>harga pasir | <ul> <li>Jalankan<br/>sistem</li> <li><i>login</i> admin</li> <li>klik menu<br/>kelola harga</li> </ul> | lsi<br>- biaya<br>produksi<br>- persentase<br>margin<br>keuntungan                                   | Data harga pasir<br>berhasil diubah       | Data harga<br>pasir<br>berhasil<br>diubah    | Baik       |
| 2   | Pengujian<br>pada<br>mengubah<br>harga pasir | <ul> <li>Jalankan<br/>sistem</li> <li><i>login</i> admin</li> <li>klik menu<br/>kelola harga</li> </ul> | lsi<br>- biaya<br>produksi<br>- persentase<br>margin<br>keuntungan<br>Jika salah satu<br>belum diisi | Data harga pasir<br>tidak dapat<br>diubah | Data harga<br>pasir tidak<br>dapat<br>diubah | Baik       |

| Tabel 5.5 Tabel Pengujian | Mengelola | Data | Pasir |
|---------------------------|-----------|------|-------|
|---------------------------|-----------|------|-------|

| No. | Deskripsi | Prosedur<br>Pengujian | Masukan | Keluaran yang<br>Diharapkan | Hasil yang<br>didapat | Kesimpulan |
|-----|-----------|-----------------------|---------|-----------------------------|-----------------------|------------|
|-----|-----------|-----------------------|---------|-----------------------------|-----------------------|------------|

| 1 | Pengujian<br>pada<br>menambah<br>data pasir  | <ul> <li>Jalankan<br/>sistem</li> <li><i>login</i> admin</li> <li>klik menu<br/>tambah<br/>produk</li> </ul>      | Isi<br>- ukuran pasir<br>- hasil<br>penyaringan<br>pasir                                   | Data pasir<br>berhasil<br>ditambahkan    | Data pasir<br>berhasil<br>ditambahk<br>an    | Baik |
|---|----------------------------------------------|----------------------------------------------------------------------------------------------------|--------------------------------------------------------------------------------------------|------------------------------------------|----------------------------------------------|------|
| 2 | Pengujian<br>pada<br>menambah<br>data pasir  | <ul> <li>Jalankan<br/>sistem</li> <li><i>login</i> admin</li> <li>klik menu<br/>input sub<br/>kriteria</li> </ul> | Isi<br>- ukuran pasir<br>- hasil<br>penyaringan<br>pasir<br>Jika salah satu<br>belum diisi | Data pasir tidak<br>dapat<br>ditambahkan | Data pasir<br>tidak dapat<br>ditambahk<br>an | Baik |
| 3 | Pengujian<br>pada<br>menghapus<br>data pasir | <ul> <li>Jalankan<br/>sistem</li> <li><i>login</i> admin</li> <li>klik menu<br/>daftar produk</li> </ul>          | - tekan tombol<br>hapus                                                                    | Data pasir<br>berhasil dihapus           | Data pasir<br>berhasil<br>dihapus            | Baik |

Tabel 5.6 Tabel Pengujian Mengelola Data Pemesanan

| No. | Deskripsi                                          | Prosedur<br>Pengujian                                                                                                    | Masukan                                                                      | Keluaran yang<br>Diharapkan               | Hasil yang<br>didapat                     | Kesimpulan |
|-----|----------------------------------------------------|----------------------------------------------------------------------------------------------------|------------------------------------------------------------------------------|-------------------------------------------|-------------------------------------------|------------|
| 1   | Pengujian<br>pada<br>menambah<br>data<br>pemesanan | <ul> <li>Jalankan<br/>sistem</li> <li>Login klien</li> <li>Pada form<br/>pemesanan<br/>masukkan<br/>ukuran pasir,<br/>jumlah pasir,<br/>nomor telpon</li> <li>klik tombol<br/>kirim</li> </ul> | lsi<br>- ukuran pasir<br>- jumlah pasir<br>- nomor telpon                    | Data<br>pemesanan<br>berhasil<br>ditambah | Data<br>pemesanan<br>berhasil<br>ditambah | Baik       |
| 2   | Pengujian<br>pada<br>menambah<br>data<br>pemesanan | <ul> <li>Jalankan<br/>sistem</li> <li>Login klien</li> <li>Pada form<br/>pemesanan<br/>masukkan<br/>ukuran pasir,</li> </ul>                                                                   | lsi<br>- ukuran pasir<br>- jumlah pasir<br>- nomor telpon<br>Jika salah satu | Data<br>pemesanan<br>berhasil<br>ditambah | Data<br>pemesanan<br>berhasil<br>ditambah | Baik       |

|   |                                                     | jumlah pasir,<br>nomor telpon<br>- klik tombol<br>kirim                                                                               | belum diisi             |                                       |                                          |      |
|---|-----------------------------------------------------|----------------------------------------------------------------------------------------------------|-------------------------|---------------------------------------|------------------------------------------|------|
| 3 | Pengujian<br>pada<br>menghapus<br>data<br>pemesanan | <ul> <li>Jalankan<br/>sistem</li> <li>Login admin</li> <li>Klik menu<br/>daftar<br/>pesanan</li> <li>klik tombol<br/>hapus</li> </ul> | - tekan tombol<br>hapus | Data<br>pemesanan<br>berhasil dihapus | Data<br>pemesanan<br>berhasil<br>dihapus | Baik |

Tabel 5.7 Tabel Pengujian Mengecek Harga Pasir

| No. | Deskripsi                                    | Prosedur<br>Pengujian                                                                                                    | Masukan                                 | Keluaran yang<br>Diharapkan | Hasil yang<br>didapat | Kesimpulan |
|-----|----------------------------------------------|----------------------------------------------------------------------------------------------------|-----------------------------------------|-----------------------------|-----------------------|------------|
| 1   | Pengujian<br>pada<br>mengecek<br>harga pasir | <ul> <li>Jalankan sistem</li> <li>Pada form cek<br/>harga masukan<br/>ukuran pasir<br/>dan jumlah<br/>pasir</li> <li>klik tombol<br/>hitung</li> </ul> | lsi<br>- ukuran pasir<br>- jumlah pasir | Harga pasir                 | Harga pasir           | Baik       |

# 5.3 ANALISIS HASIL YANG DICAPAI OLEH SISTEM

Adapun analisis hasil yang dicapai oleh sistem yang telah dibangun dalam sistem pendukung keputusan penentuan harga jual pasir pada PT. Batanghari Persada Makmur Jambi, antara lain :

 Sistem yang dirancang memberikan kemudahan pada PT. Batanghari Persada Makmur dalam mengelola data pasir, data pemesanan, data harga pasir dan data pelanggan. 2. Hasil penentuan harga jual pasir yang dihasilkan dari sistem juga dapat menjadi acuan atau referensi bagi pengelola usaha dalam menentukan harga jual pasir dengan metode *Regresi Linear Sederhana*.

Adapun kelebihan dari sistem baru ini, antara lain :

 Pengelola usaha dapat mengubah biaya produksi dan juga persentase keuntungan yang ingin diterapkan sehingga akan mempengaruhi harga jual pasir. Apabila suatu saat terjadi perubahan biaya produksi dan perubahan margin keuntungan makan hasil keputusan penentuan harga pasir akan tetap berjalan baik.

Dan kekurangan dari sistem baru ini adalah belum dapat menghitung biaya ongkos pengiriman pasir sehingga harga jual pasir masih harus ditambah dengan biaya ongkos kirim secara manual.